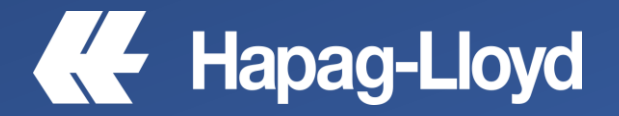

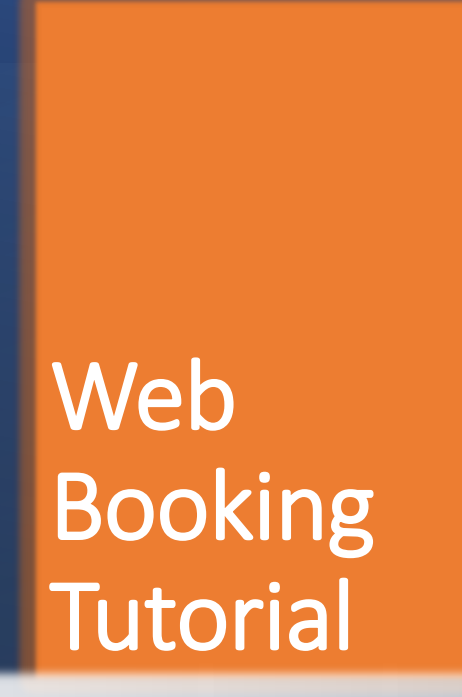

Carga Sobredimensionada OOG

# Web Booking Carga 000G

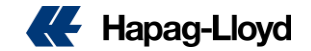

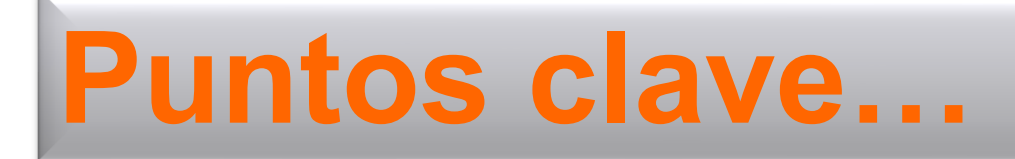

### Para el ingreso correcto de una reserva de Carga Sobredimensionada (OOG)

✓ Debe contar con una cotización específica para su tipo de carga. (Sales)

✓ Debe contar con las medidas totales de su embarque.

 Recuerde que las medidas que ingrese deben ser las mismas con las que cotizó el Servicio. (Sales)

✓ El detalle de los pesos, debe ser lo mas específico posible.

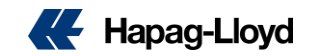

## Solicitud de Booking carga OOG

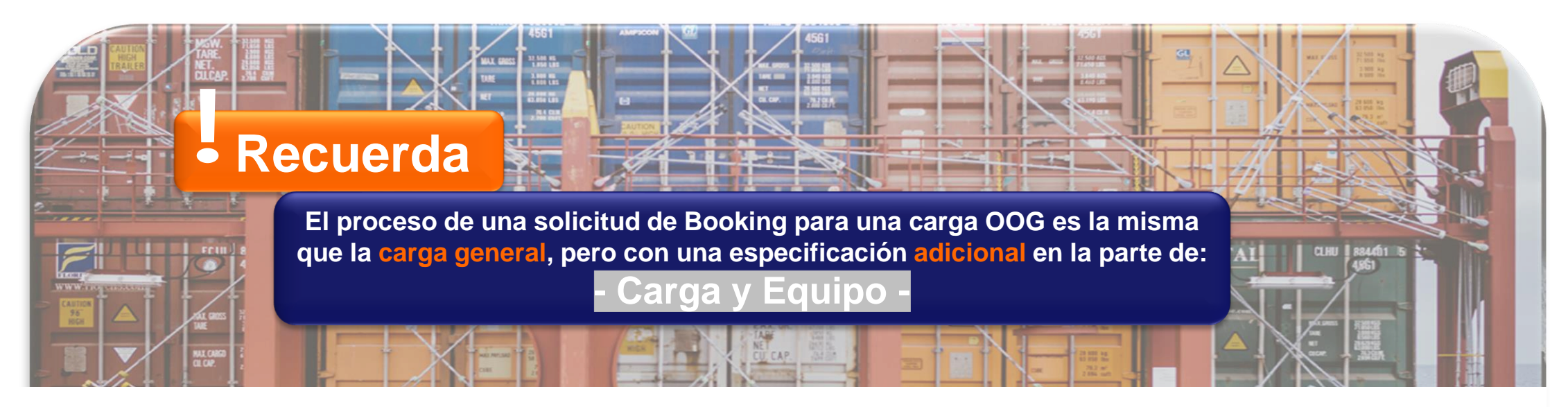

### Solicitud de Booking PRUEBA HL <sup>@</sup>

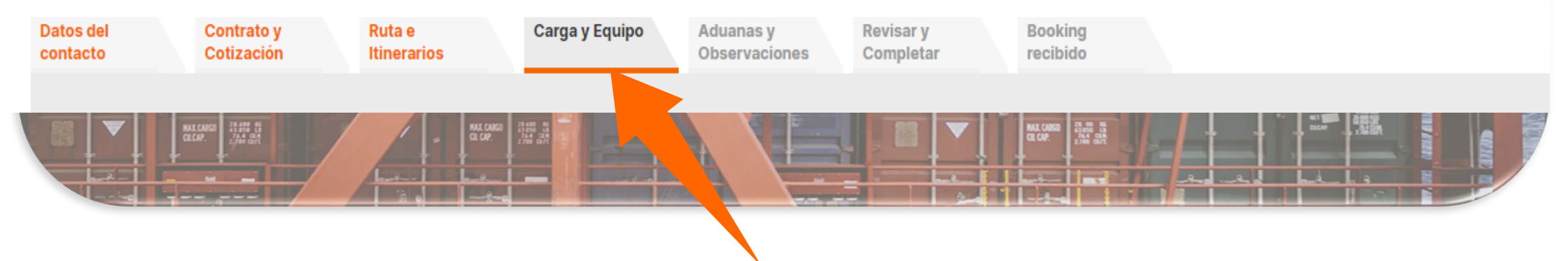

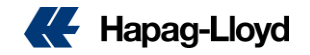

Comenzamos...

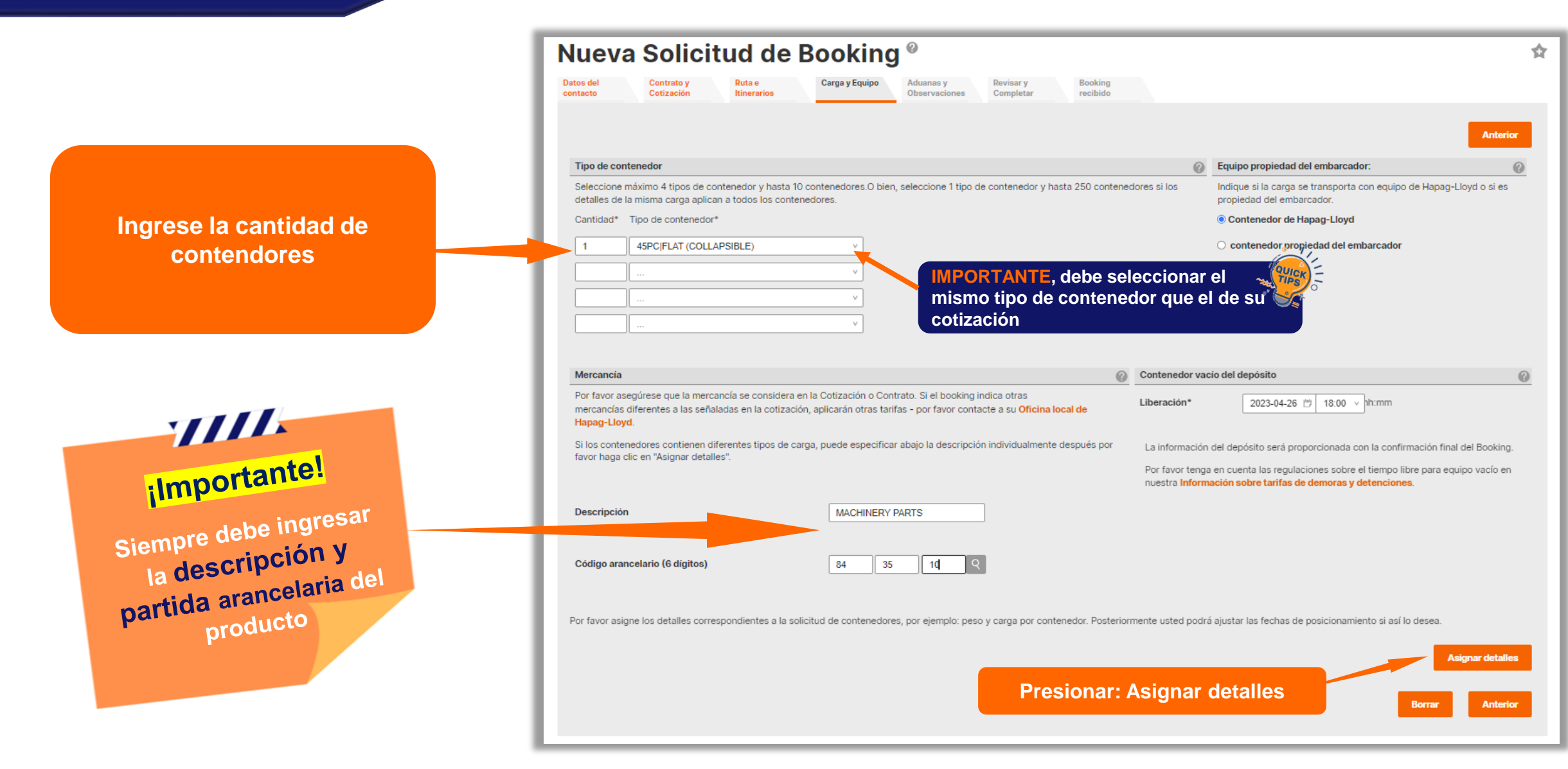

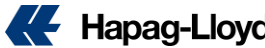

#### Especificando la carga OOG.-

#### Equipo y carga

Por favor proporcione la información referente a la carga y equipo.

Si es posible, por favor incluya los 6 dígitos del código arancelario, ya que esto simplifica el proceso de documentación. Por favor tome en cuenta que debido a sus regulaciones, el código arancelario es obligatorio para los embarques hacia E.U.A.

0

Las fechas y horarios de posicionamiento quedan sujetos a la disponibilidad del transporte y el equipo; Se emitirá una confirmación de booking para afirmar que la solicitud ha sido exitosa.

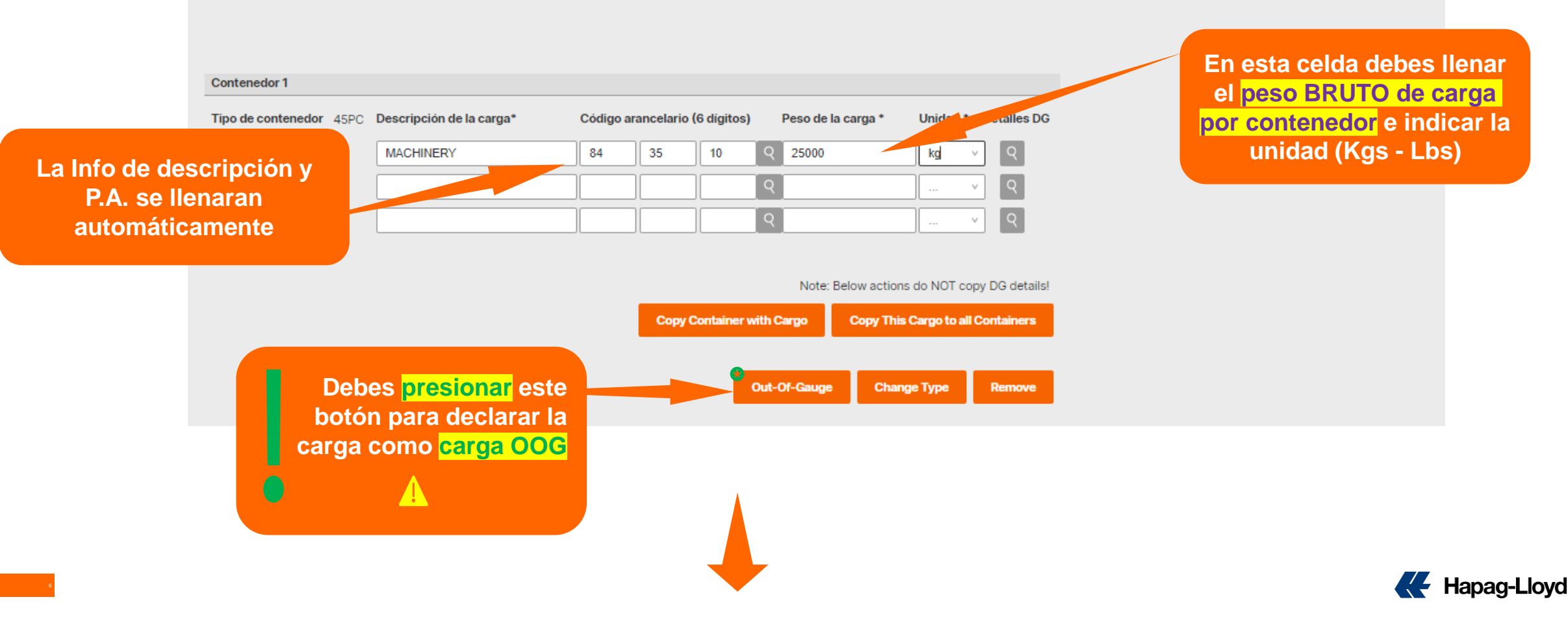

#### Especificando la carga OOG.-

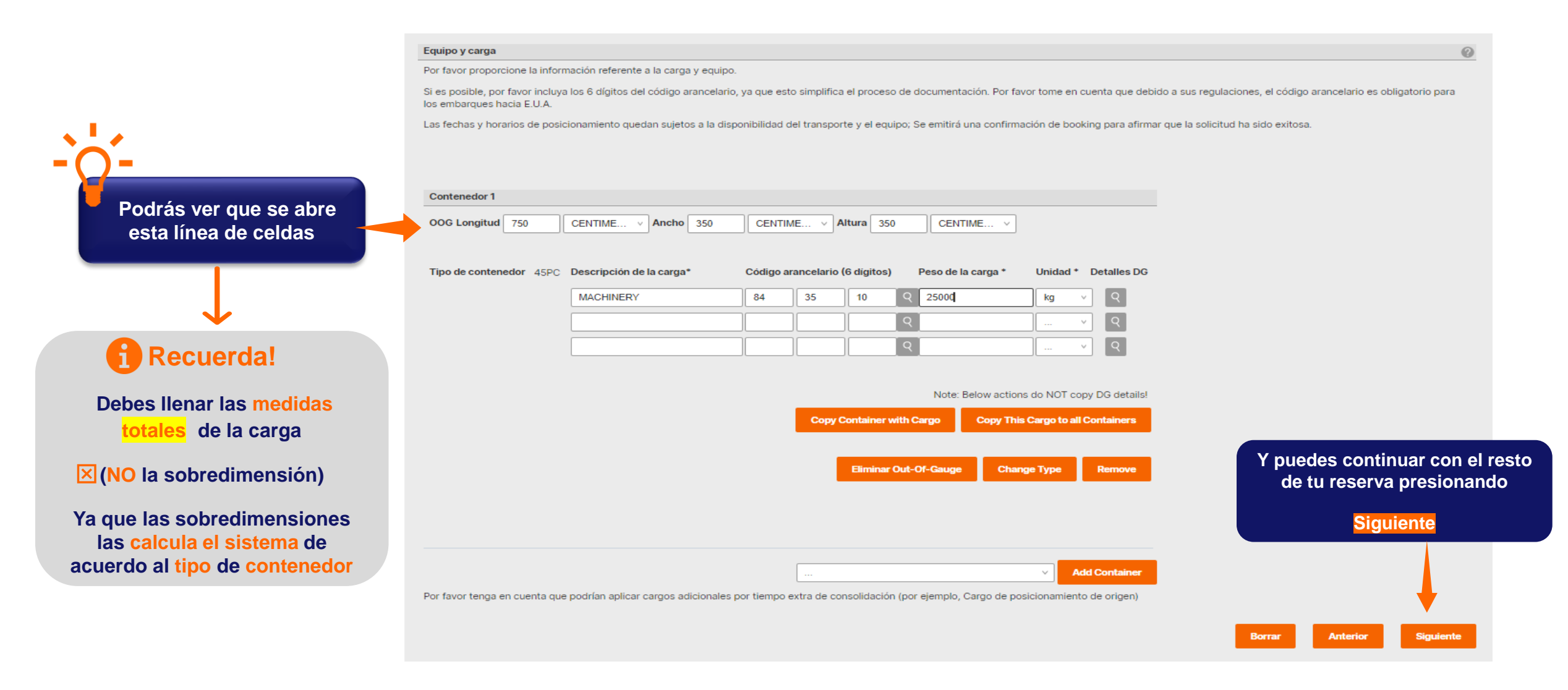

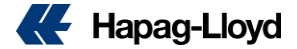

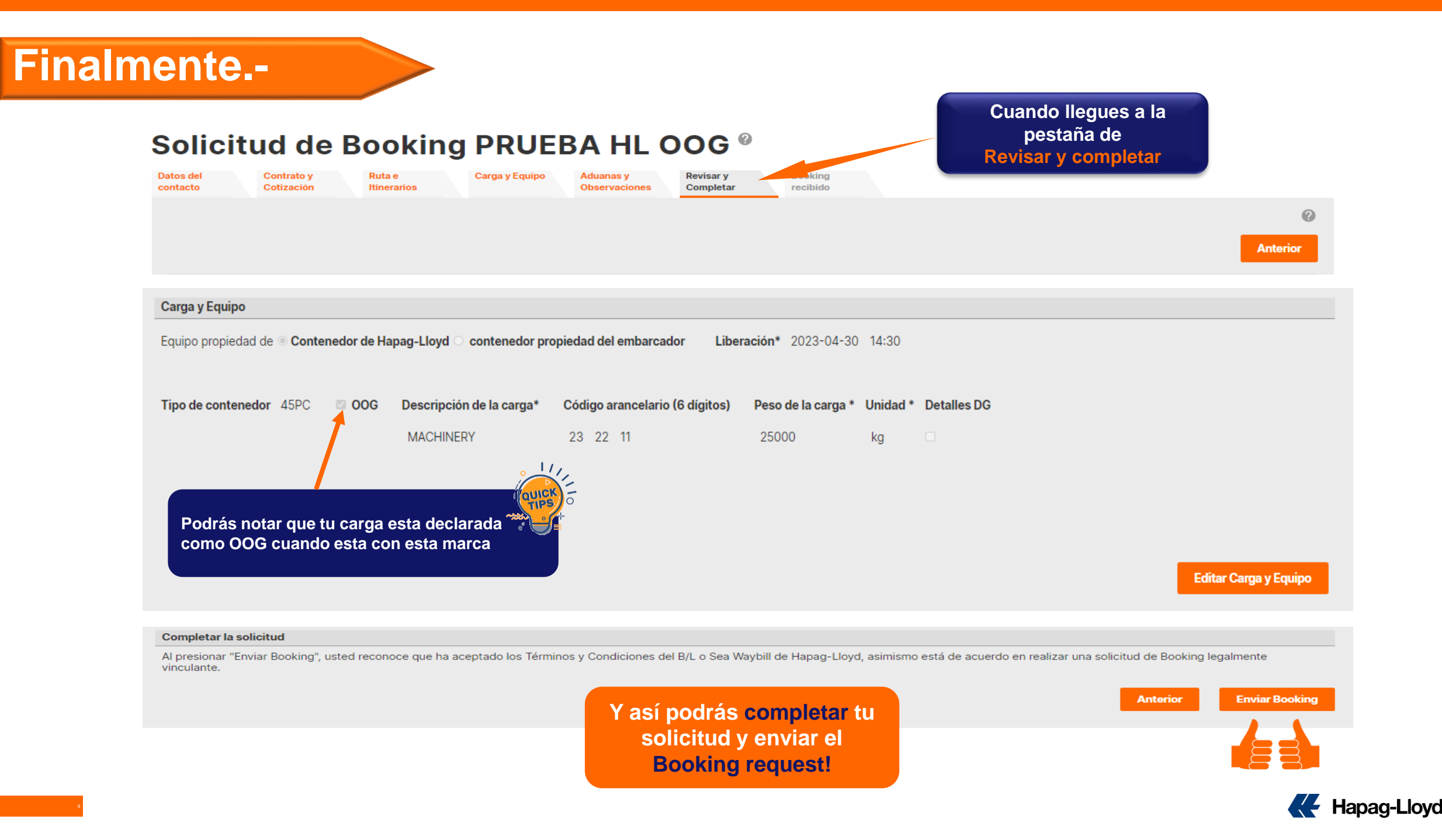

# **GRACIAS!**

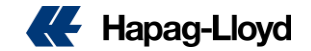